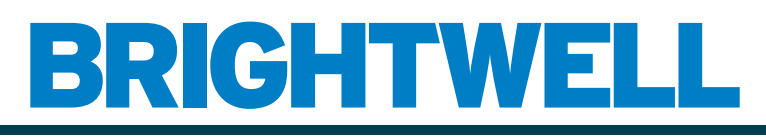

#### **REVOLUTIONARY DISPENSING SOLUTIONS**

R

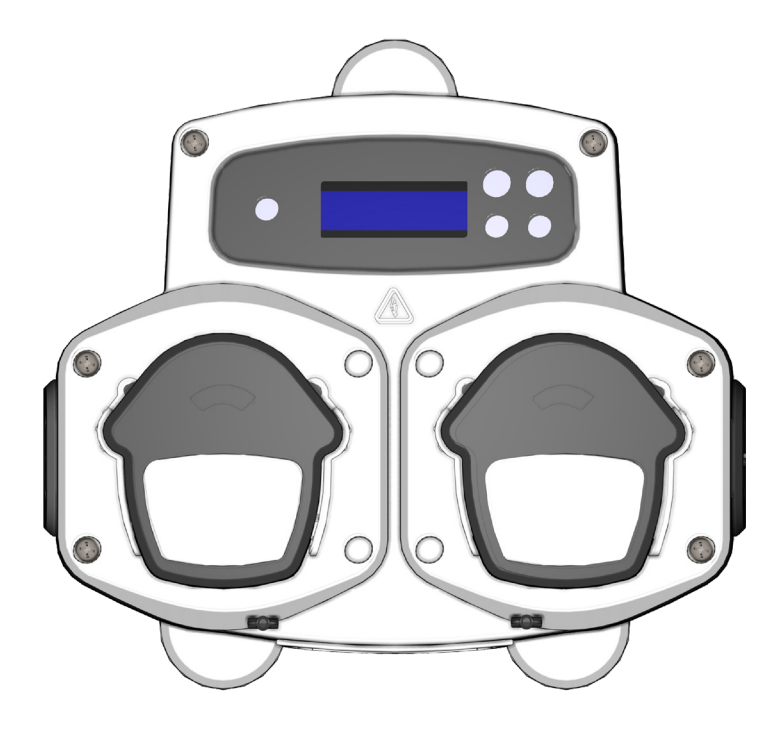

## Logiciel Brightlogic 2 Mode d'emploi

Installation et configuration

Brightwell.co.uk

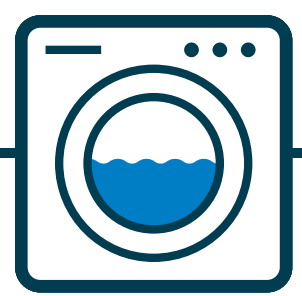

Révision 1.0 09/2022 B1052FR

## SOMMAIRE

#### **INFORMATIONS GÉNÉRALES**

| FONCTIONNEMENT        | -4 |
|-----------------------|----|
| CONFIGURATION REQUISE | -4 |

#### INFORMATIONS RELATIVES AU LOGICIEL

| LOGICIEL                                      | 4  |
|-----------------------------------------------|----|
| CONNEXION PAR BLUETOOTH                       | 5  |
| LANGUE DE CONFIGURATION                       | 6  |
| BARRE D'OUTILS                                | 7  |
| ÉDITEUR DE PROGRAMMES                         | 8  |
| MODE STANDARD - ARBORESCENCE DES PROGRAMMES   | 8  |
| CONNECTER UNE UNITÉ                           | 9  |
| LECTURE DEPUIS UNE UNITÉ                      | 10 |
| PARAMÈTRES GÉNÉRAUX                           | 10 |
| SIGNAUX D'ENTRÉE DU PROGRAMME - MODE STANDARD | 11 |
| SIGNAUX D'ENTRÉE DU PROGRAMME - MODE NIVEAUX  | 11 |
| ÉCRAN RÉCAPITULATIF DU PROGRAMME              | 12 |
| ÉTALONNAGE DES POMPES                         | 13 |
| RÉINITIALISATION DES COMPTEURS                | 14 |
| RENOMMER LES PROGRAMMES                       | 14 |
| COPIE DES PARAMÈTRES DES PROGRAMMES           | 15 |
| SUPPRESSION D'UN PROGRAMME                    | 15 |
| MODIFICATION DU NOM DES PRODUITS CHIMIQUES    | 16 |
| AFFECTATION DES PRODUITS CHIMIQUES AUX POMPES | 17 |
| SUPPRESSION D'UN PRODUIT CHIMIQUE D'UNE POMPE | 17 |
| CONFIGURATION DU POIDS SEC DE LA MACHINE      | 18 |
| AJOUT DE COMMENTAIRES AUX PROGRAMMES          | 18 |
| ÉCRITURE VERS UNE UNITÉ                       | 19 |
| VÉRIFICATION MANUELLE DES PARAMÈTRES          | 20 |

#### INFORMATIONS RELATIVES AUX RAPPORTS

| RAPPORT - SYNCHRONISATION DE LA DATE ET DE L'HEURE | 20 |
|----------------------------------------------------|----|
| RAPPORT - BARRE D'OUTILS                           | 21 |
| RAPPORT - CRÉER UN RAPPORT DE PARAMÈTRES           | 22 |
| RAPPORT - CRÉER UN RAPPORT DE L'UNITÉ              | 22 |
| RAPPORT - CRÉER UN RAPPORT TEMPOREL                | 23 |
| RAPPORT - CRÉER UN RAPPORT DE COMMENTAIRES         | 24 |
| RAPPORT - EXPORTER EN FORMAT EXCEL                 | 24 |
| RAPPORT - IMPRIMER LE RAPPORT ACTUEL               | 25 |

## FONCTIONNEMENT

Le logiciel Brightlogic permet de lire et de télécharger les paramètres de programmation sur les nouvelles unités BrightLogic.

Il est possible de créer et d'enregistrer les fichiers du programme (formules) pour les installations et tous les types d'unités plus répandues. Cela permet d'accélérer et de simplifier la configuration et la modification des unités.

Une fonction « Poids à sec » (voir page 17) permet d'adapter rapidement des programmes enregistrés pour des machines de capacité moindre ou plus importante.

Les informations concernant les cycles, les durées d'exécution et les débits peuvent être lues depuis une unité et enregistrées ou imprimées sous forme de rapport. Ces rapports peuvent également être exportés vers des tableurs Excel.

La communication peut se faire via le boîtier de sécurité sans fil du nouveau Brightlogic ou via le Bluetooth intégré à l'ordinateur.

## **CONFIGURATION REQUISE**

#### **Configuration minimale**

Processeur Pentium 166 Mhz ou plus

Windows 7 et versions suivantes

Internet Explorer 4.0 ou versions suivantes

16 Mo de mémoire vive (64 Mo recommandé)

1 Mo d'espace libre sur le disque dur

Adaptateur vidéo SVGA

Écran couleur avec résolution 800x600 et 256 couleurs

WinZip est également nécessaire pour extraire les fichiers d'installation

## LOGICIEL

Le logiciel Brightlogic est disponible exclusivement par téléchargement sur le site Internet de Brightwell.

Aller à :

https://www.brightwell.co.uk/accessories/computer-software-and-usb

## **CONNEXION PAR BLUETOOTH**

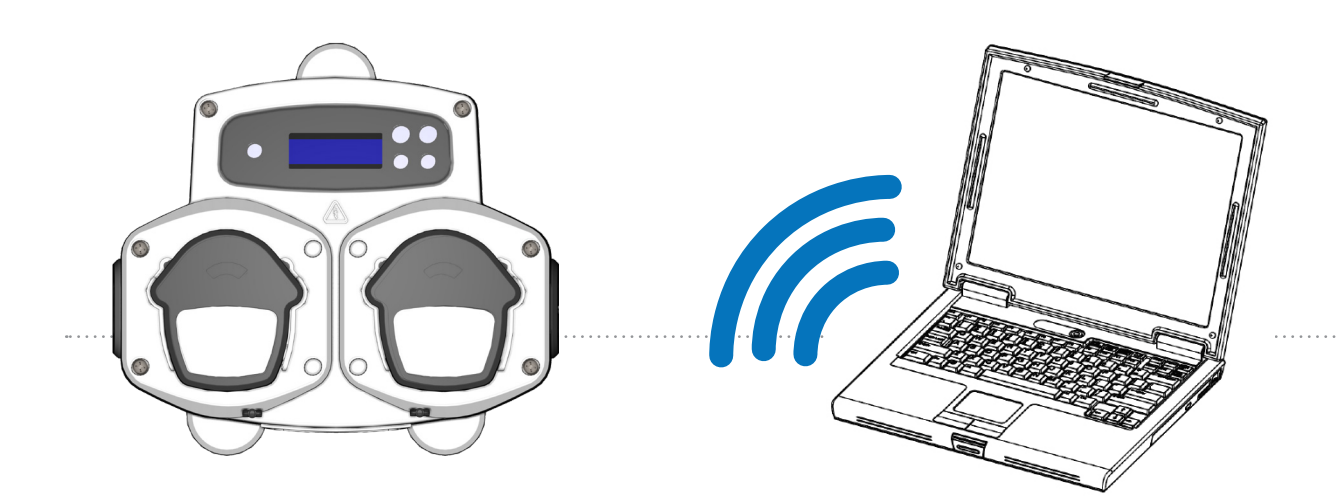

#### **Connexion par Bluetooth**

Ces unités nécessitent l'utilisation de l'adaptateur Bluetooth Brightlogic ou bien du Bluetooth intégré sur l'ordinateur.

**S'assurer que l'unité Brightlogic est allumée avant de tenter de faire des connexions.** Voir la page 10 pour savoir comment lire l'unité et la page 18 pour savoir comment écrire dans l'unité. Vous devez vous assurer que toutes les unités Brightlogic sont configurées sur différents canaux. Pour cette configuration, prière de procéder comme suit.

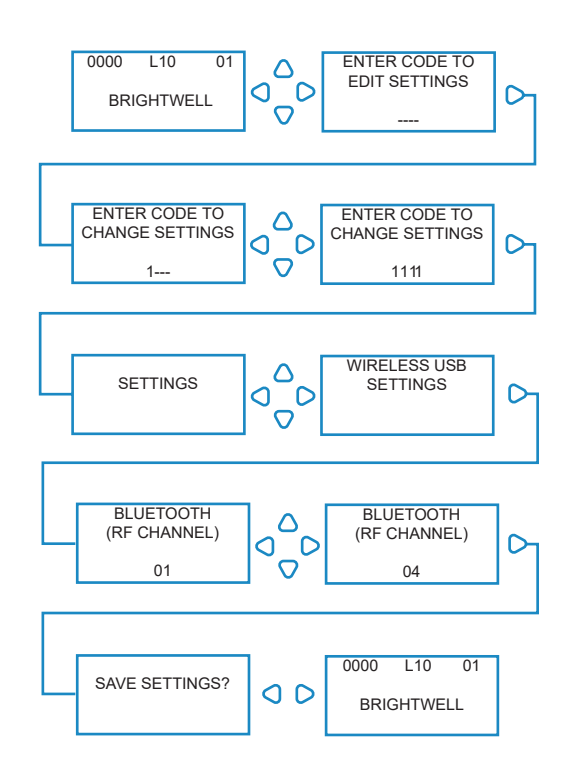

À partir de l'écran par défaut, appuyer sur la touche **AVANCER**/ **ACCEPTER**.

Saisir le code d'accès à quatre chiffres correct à l'aide des touches de DÉPLACEMENT VERS LE HAUT et DÉPLACEMENT VERS LE BAS pour sélectionner un chiffre et la touche **AVANCER/ACCEPTER** pour continuer/confirmer.

L'unité vous proposera alors l'option de modifier les Paramètres. Appuyer sur la touche **DÉPLACEMENT VERS LE HAUT** ou de **DÉPLACEMENT VERS LE BAS** pour afficher les PARAMÈTRES USB SANS FIL et appuyer sur la touche **AVANCER/ACCEPTER**.

Le menu de sélection des canaux Bluetooth s'affiche après le canal RF. Le canal par défaut est 01.

#### **REMARQUE** :

En cas de problèmes de communication, changer le canal car il est possible que d'autres dispositifs sans fil (2,4 Ghz) utilisent ce canal.

## LANGUE DE CONFIGURATION

Pour changer la langue du logiciel, aller au menu déroulant **PARAMÈTRES DE LANGUE** en haut de l'écran.

#### **Remarque :**

Si vous sélectionnez AMERICAN, les unités seront automatiquement changées en FI. oz (onces fluides).

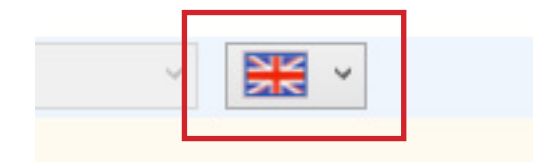

## **BARRE D'OUTILS**

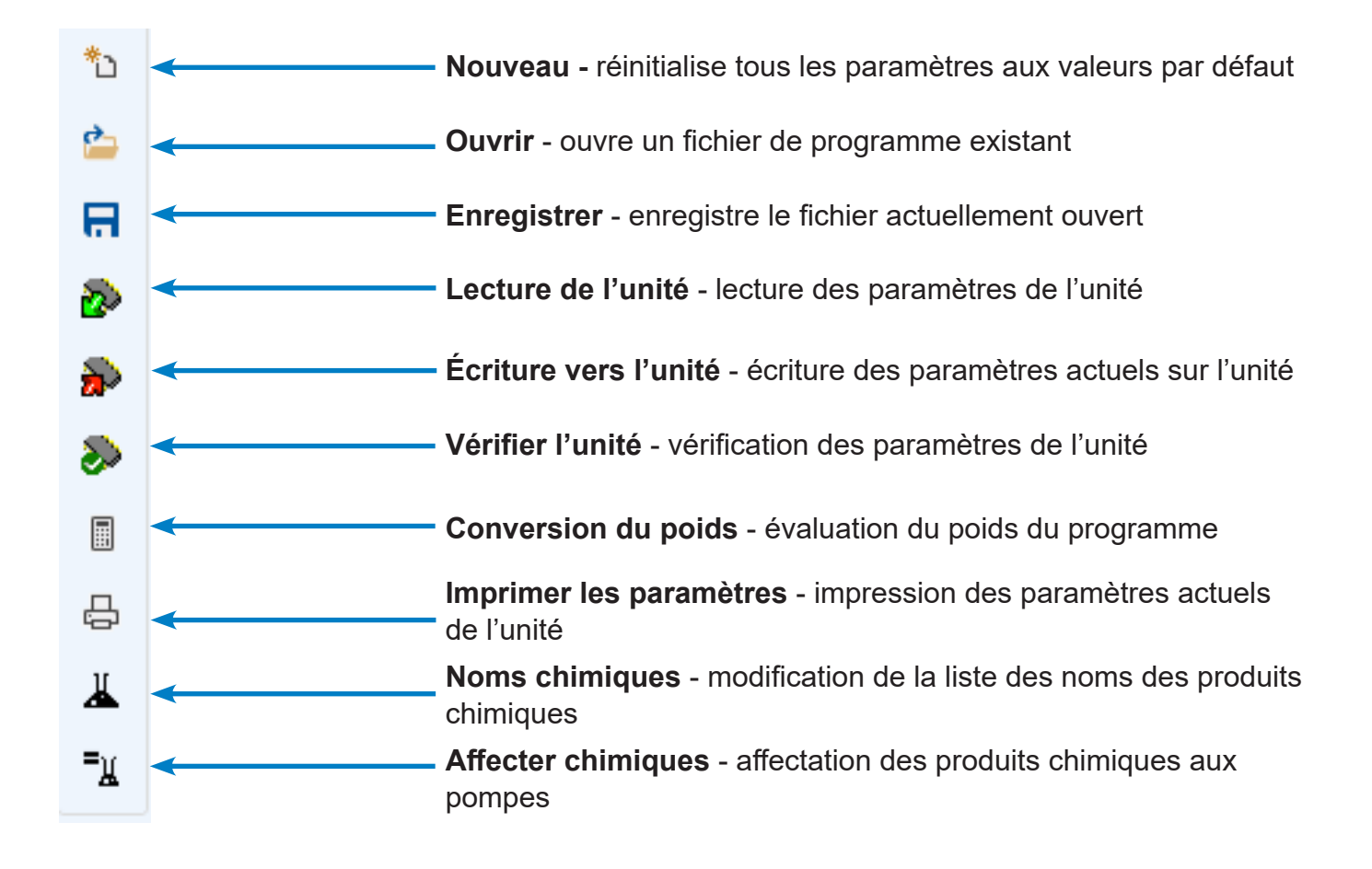

## ÉDITEUR DE PROGRAMMES

Une fois que le logiciel BrightLogic est lancé, l'éditeur de programme s'ouvre automatiquement.

Depuis l'éditeur de programme, il est possible d'effectuer toutes les opérations disponibles sur le clavier d'un lave-linge.

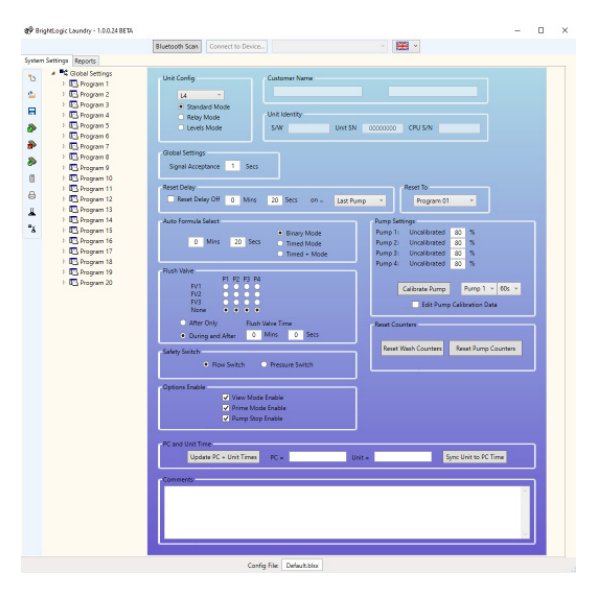

### MODE STANDARD - ARBORESCENCE DES PROGRAMMES

L' « Arborescence des programmes » se trouve à gauche de l'écran.

L'arborescence permet d'accéder à l'écran des **PARAMÈTRES GÉNÉRAUX**, aux écrans **RÉCAPITULATIF PROGRAMME** pour chacun des 20 programmes (formules) et aux 10 **ÉCRANS DE SAISIE** individuels dans chaque programme.

L'**ARBORESCENCE DES PROGRAMMES** indique également les programmes qui sont actifs. Un programme inactif est représenté par un dossier blanc. Ce dossier devient vert lorsque le programme contient des paramètres activés.

Les symboles des saisies deviennent aussi verts lorsqu'ils contiennent des pompes activées.

Dans l'**ARBORESCENCE DES PROGRAMMES**, il est également possible de :

renommer les programmes (voir page 13) copier les programmes (voir page 14) ou supprimer les programmes (voir page 14)

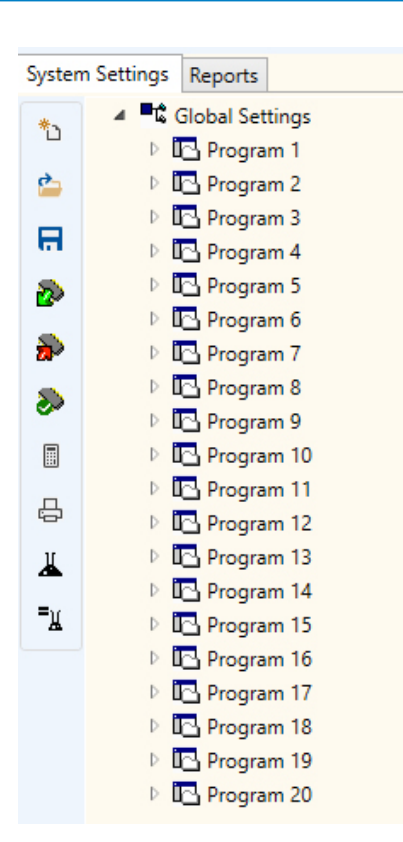

Révision 1.0 09/2022 B1052FR

х

¥

×

×

Connect Success

Exit

## **CONNECTER UNE UNITÉ**

Avant de pouvoir modifier une unité, il faut s'y connecter via le bouton RECHERCHE BLUETOOTH. Il se trouve Bluetooth Scan Connect to Devi en haut du programme affiché ici. **9**9 La fenêtre suivante s'affiche pendant que le logiciel recherche une unité. Bluetooth Scan Exit BLL\_1 (Not Specified) Sélectionner l'unité dans le menu déroulant en haut du menu. BLL\_1 (Not Specified) Une fois l'unité sélectionnée, appuyer sur le bouton SE BLL\_1 (Not Specified) Connect to Device... CONNECTER À L'UNITÉ pour établir la connexion. Enter Device Password Il sera alors demandé de saisir le mot de passe de l'unité. (Mot de passe par défaut 1111) Cancel Connect

99

La connexion avec l'unité est alors établie.

## LECTURE DEPUIS UNE UNITÉ

Avant de programmer une unité, il faut commencer par lire ses paramètres actuels (sauf en cas de programmation d'une unité neuve).

Sélectionner l'icône LECTURE DU PÉRIPHÉRIQUE dans la barre d'outils.

Il est alors possible de sélectionner les éléments à télécharger depuis l'unité. Appuyer sur **OK** pour confirmer.

Le logiciel commence alors à télécharger les paramètres de l'unité.

## PARAMÈTRES GÉNÉRAUX

L'Éditeur de programme affiche automatiquement l'écran « Paramètres généraux ».

Cet écran sert à paramétrer les conditions qui s'appliqueront à toutes les pompes, dans tous les programmes.

Exemples de conditions : -

Mode d'exécution Délai d'acceptation du signal Réinitialisation du délai Mode de sélection automatique des formules Réinitialisation de la sélection des formules à... Affectation des vannes de purge (en fonction de l'unité) Durée de fonctionnement de la vanne de purge (optionnel) Node d'arrêt de sécurité Vitesses des pompes Désactivation du mode de visualisation Désactivation du mode d'amorçage Désactivation du mode d'arrêt de la pompe

Il est également possible d'ajouter des commentaires sur l'unité (voir page 15).

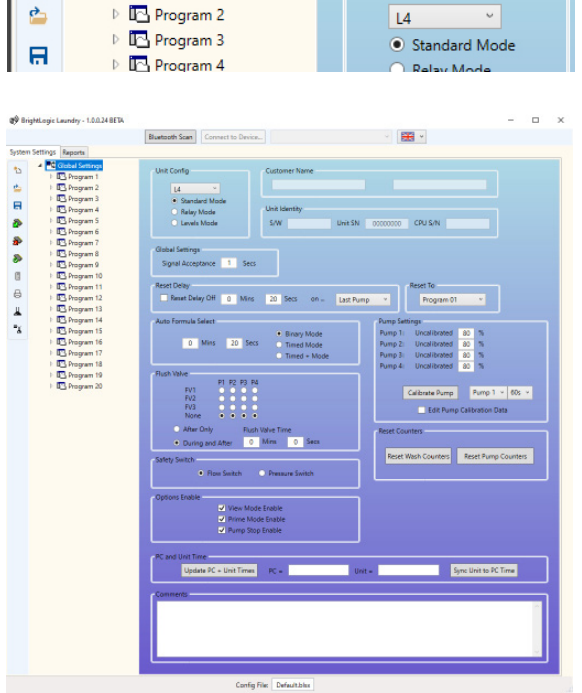

Unit Config

System Settings Reports ▲ Global Sett

Program 1

\*

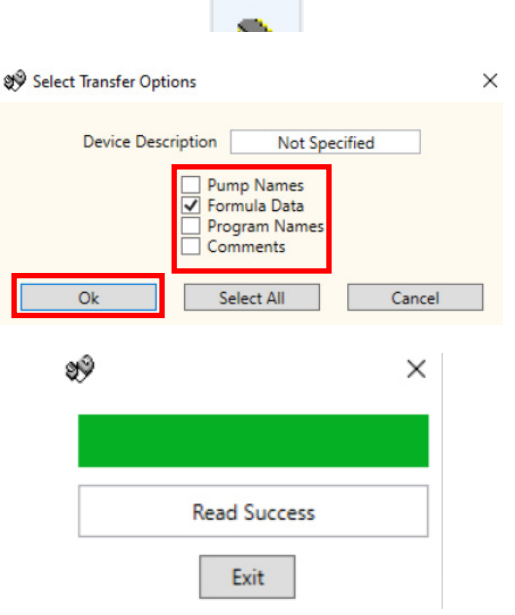

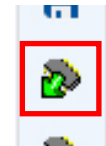

## SIGNAUX D'ENTRÉE DU PROGRAMME - MODE STANDARD

Faire un clic droit sur le signe [▶] à côté du numéro du programme (formule) requis dans l'arborescence (ou cliquer deux fois sur le nom du programme dans l'arborescence.

Cela permet d'agrandir l'arborescence pour afficher les signaux d'entrée du programme.

Sur cet écran, il est possible de :

Activer/désactiver les pompes.

Modifier le décomptes des impulsions pour l'entrée concernée.

Modifier le dosage/la durée d'exécution pour chaque pompe.

Modifier le délai pour chaque pompe.

#### Remarque :

L'option Dosage est disponible uniquement si les pompes ont été étalonnées (voir page 10). Cette opération peut s'effectuer sans connecter l'unité.

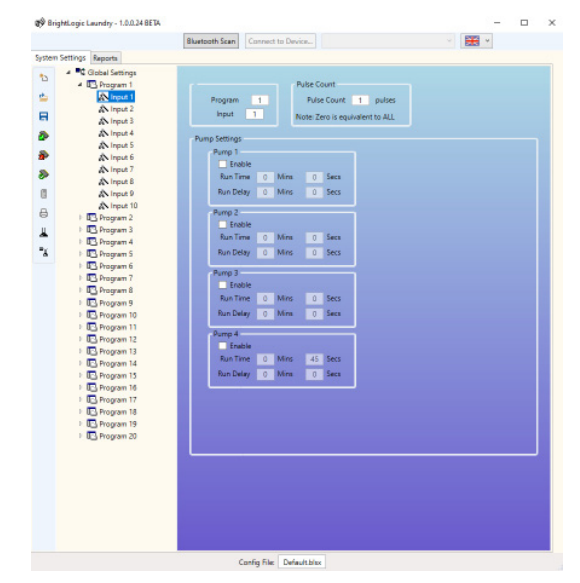

## SIGNAUX D'ENTRÉE DU PROGRAMME - MODE NIVEAUX

Faire un clic droit sur le signe [▶] à côté du numéro du programme (formule) requis dans l'arborescence (ou cliquer deux fois sur le nom du programme dans l'arborescence.

Cela permet d'agrandir l'arborescence pour afficher les signaux d'entrée du programme.

#### **RĚMARQUE**:

Pour le **MODE NIVEAUX**, chaque pompe dispose de 3 niveaux, sauf la **POMPE DE CHARGE**. Cela s'applique à nos marchés aux États-Unis.

Sur cet écran, il est possible de :

Activer/désactiver les pompes.

Modifier le nombre de charges de la pompe uniquement pour ce programme.

Modifier le dosage/la durée d'exécution pour chaque pompe.

Modifier le délai pour chaque pompe.

Remarque :

L'option Dosage est disponible uniquement si les pompes ont été étalonnées (voir page 10). Cette opération peut s'effectuer sans connecter l'unité.

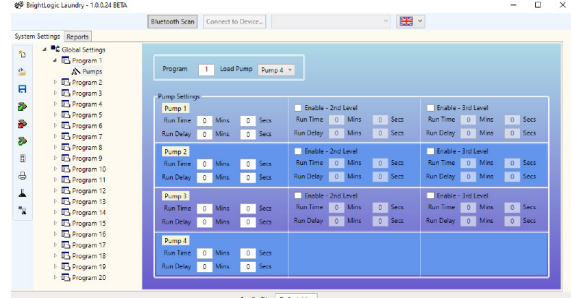

## ÉCRAN RÉCAPITULATIF DU PROGRAMME

Pour accéder aux Écrans récapitulatifs du programme, cliquer sur le nom/numéro de programme dans l'arborescence, à gauche de l'écran.

L'écran récapitulatif permet à l'utilisateur de voir en un seul coup d'œil :

Les signaux d'entrée utilisés dans le programme. Les pompes affectées à chaque signal. La vitesse configurée pour chaque pompe. Le nombre d'impulsions de chaque pompe. La durée d'exécution/le dosage de chaque pompe. Le délai pour chaque pompe.

(Remarque : le dossier blanc à côté du numéro du programme devient vert lorsque le programme contient des paramètres actifs.)

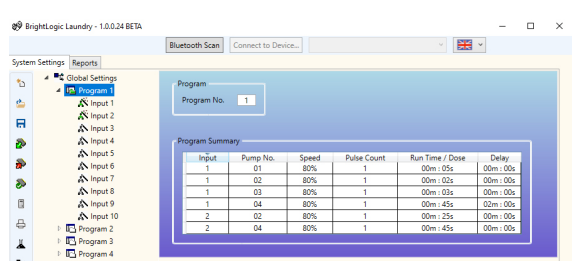

## ÉTALONNAGE DES POMPES

Avant d'étalonner les pompes, il faut tout d'abord les amorcer. Pour cela, utiliser le clavier situé sur le devant de l'unité (voir mode d'emploi du distributeur).

À l'écran des Paramètres généraux se trouve le bouton ÉTALONNER LA POMPE dans le menu PARAMÈTRES DE POMPE.

Sélectionner la pompe que vous souhaitez étalonner et sa durée de fonctionnement dans les menus déroulants fournis.

#### **REMARQUE** :

La pompe comment à fonctionner après avoir appuyé sur ce bouton. Il faut donc veiller à disposer un récipient qui permettra de recueillir le liquide éventuellement fourni par la pompe.

Une fois la valeur souhaitée obtenue, appuyer sur le bouton **ÉTALONNER LA POMPE** pour confirmer.

|          | Calibrate Pump |       | Pump 1 v     | 60s v |   |
|----------|----------------|-------|--------------|-------|---|
|          | 📃 Edit Pump    | Calit | bration Data | а     |   |
|          |                |       |              |       |   |
| Pump Set | ttings         |       |              |       |   |
| Pump 1:  | Uncalibrated   | 80    | %            |       |   |
| Pump 2:  | Uncalibrated   | 80    | %            |       |   |
| Pump 3:  | Uncalibrated   | 80    | %            |       |   |
| Pump 4:  | Uncalibrated   | 80    | %            |       |   |
|          |                |       |              |       |   |
|          | Calibrate Pump |       | Pump 1 🗸     | 60s v |   |
|          | Edit Pump      | Calil | pration Data | a     |   |
|          |                |       |              |       |   |
|          |                |       |              |       |   |
| Dum      | Calibration    |       | - 1          | 7     | × |
| 6 Fund   | Cambration     |       |              | _     | ^ |
|          |                |       |              |       |   |

Pump Settings

Pump 1:

Pump 2:

Pump 3:

Pump 4:

Uncalibrated

Uncalibrated

Uncalibrated

Uncalibrated

80 %

%

80 %

80

80 %

La pompe fonctionne maintenant pendant la durée paramétrée. À la fin de son fonctionnement, saisir la quantité mesurée dans le champ fourni à cet effet. Cliquer sur le bouton **OK** pour confirmer.

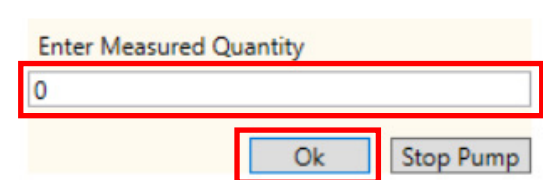

## **RÉINITIALISATION DES COMPTEURS**

Dans l'écran des paramètres principaux, il est possible de réinitialiser les compteurs des unités. Deux boutons, situés à droite de l'écran, permettent cette réinitialisation.

#### **RÉINITIALISER COMPTEUR LAVAGES**

Utiliser ce bouton pour réinitialiser le compteur Nombre total de cycles de lavage)qui s'affiche en haut à gauche de l'écran LCD de l'unité.

#### **RÉINITIALISER COMPTEUR POMPES**

Ce bouton permet de réinitialiser le compteur des pompes de l'unité.

## **RENOMMER LES PROGRAMMES**

Pour renommer un programme, faire un clic droit sur le programme dont il faut modifier le nom dans L'arborescence**ARBORESCENCE DU PROGRAMME**.

Le menu suivant s'affiche, sélectionner **RENOMMER** pour modifier le titre du programme.

La fenêtre suivante s'affiche pour saisir le nouveau nom du programme. Appuyer sur **OK** pour confirmer.

| Re | eset Counters       |                     |
|----|---------------------|---------------------|
|    | Reset Wash Counters | Reset Pump Counters |
| L  |                     |                     |

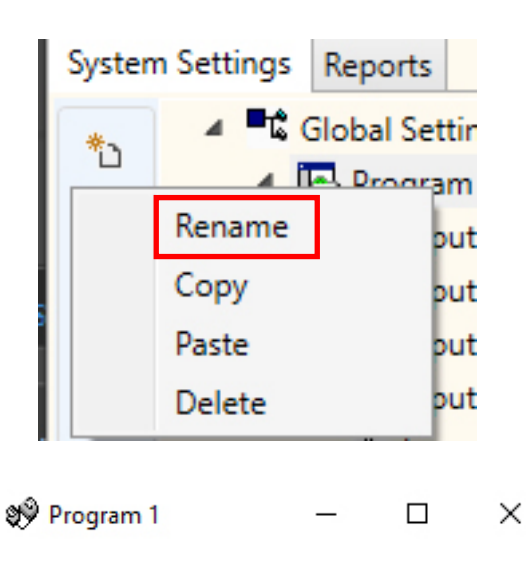

| Define Program Name |    |        |
|---------------------|----|--------|
| Test                |    |        |
|                     | Ok | Cancel |

## COPIE DES PARAMÈTRES DES PROGRAMMES

Pour copier les paramètres des signaux d'entrée d'un programme vers un autre, faire un clic droit sur le programme **SOURCE** souhaité (le programme dont il faut copier les paramètres) dans le menu **ARBORESCENCE DU PROGRAMME**.

Appuyer sur le bouton **COPIER** dans la fenêtre qui s'affiche.

Puis faire un clic droit sur le programme dont il faut copier les paramètres. Appuyer sur le bouton **COLLER** dans la fenêtre qui s'affiche.

#### **REMARQUE** :

Tous les paramètres du programme source seront copiés, y compris son nom. Il faudra alors renommer le programme.

## SUPPRESSION D'UN PROGRAMME

Pour supprimer un programme, faire un clic droit sur le programme concerné dans le menu **ARBORESCENCE DU PROGRAMME**.

Appuyer sur le bouton **SUPPRIMER** qui s'affiche dans le menu déroulant.

Le programme sera supprimé.

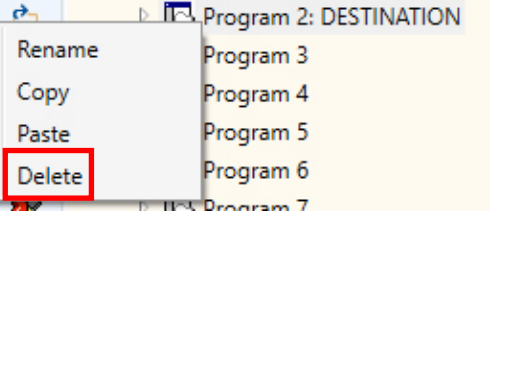

Global Settings

Program 1: SOURCE

**\***``

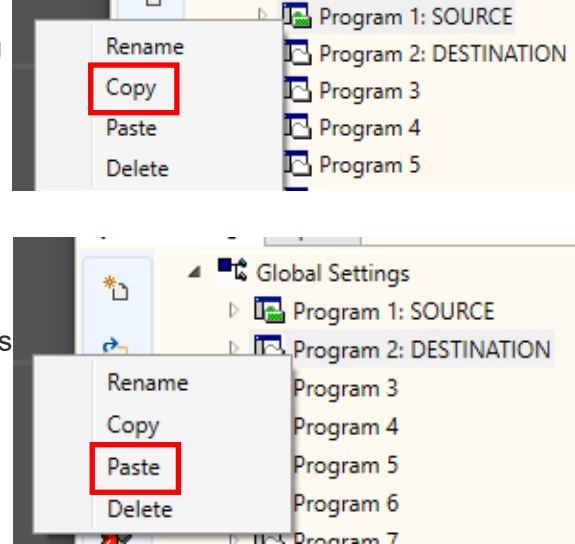

Global Settings

\*h

## MODIFICATION DU NOM DES PRODUITS CHIMIQUES

Pour modifier le nom d'un produit chimique, appuyer sur l'icône **NOM DES PRODUITS CHIMIQUES** dans la barre d'outils de gauche.

Le menu des noms des produits chimiques s'affiche. Il est alors possible de saisir un nouveau produit chimique dans le premier champ.

Appuyer sur **AJOUTER** pour l'ajouter à la liste des produits chimiques.

Pour **MODIFIER** un nom de produit chimique, le sélectionner dans la liste des produits chimiques et modifier le nom dans le premier champ. Appuyer sur **MODIFIER** pour modifier le paramètre.

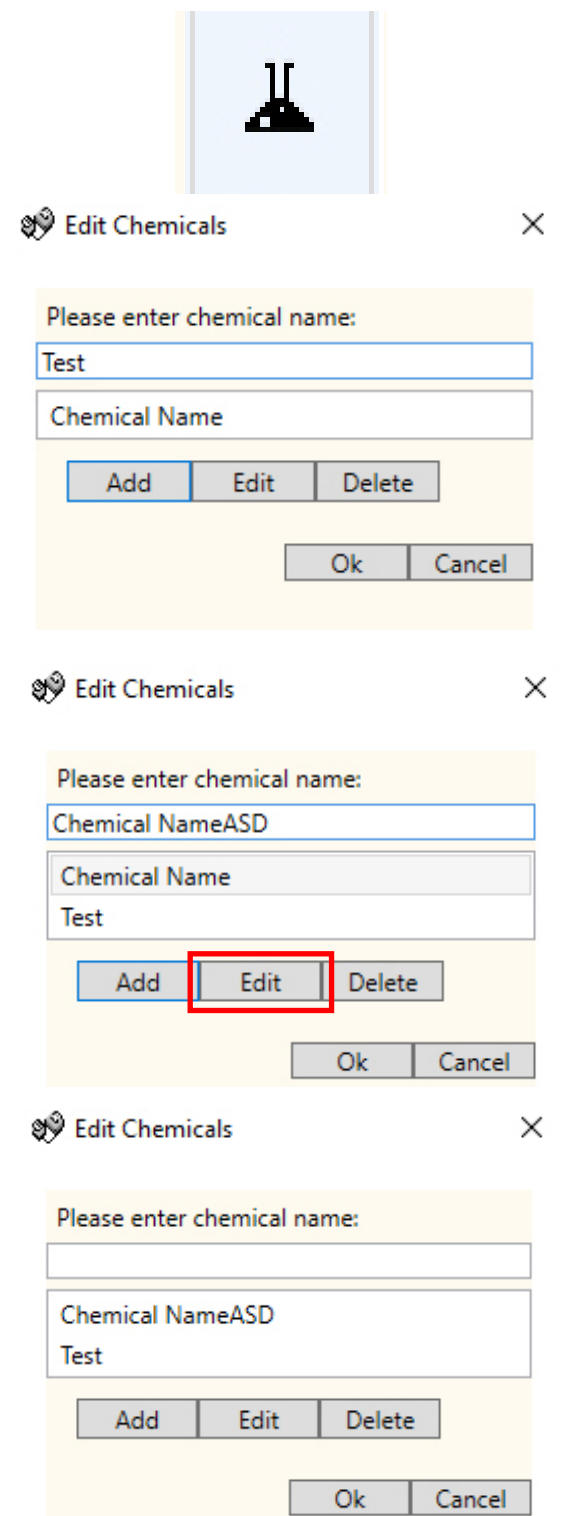

## AFFECTATION DES PRODUITS CHIMIQUES AUX POMPES

Pour affecter les produits chimiques créés aux pompes, appuyer sur l'icône **AFFECTER LES PRODUITS CHIMIQUES** qui s'affiche dans la barre d'outils de gauche, représentée ici.

Le menu d'affectation des produits chimiques s'affiche.

Le premier champ de sélection permet de sélectionner la pompe sur laquelle procéder à l'affectation.

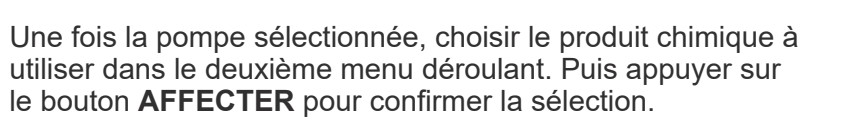

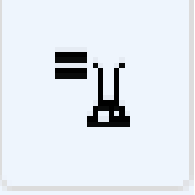

🕸 Edit Chemical to Pump assig... 🗙

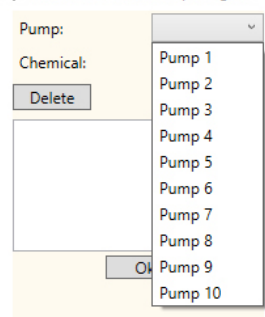

💖 Edit Chemical to Pump assig... 🗙

| Pump:     |              | Pump     | 1   | Ŷ     |     |
|-----------|--------------|----------|-----|-------|-----|
| Chemical: |              |          |     | v     |     |
| Delete    | Test<br>Chen | nical Na | meA | SD    |     |
| Chemical: |              | Che      | emi | cal I | × ۱ |
| Delete    |              | [        | 1   | Assi  | gn  |

## SUPPRESSION D'UN PRODUIT CHIMIQUE D'UNE POMPE

Pour supprimer un produit chimique d'une pompe, le sélectionner dans la liste des produits chimiques et appuyer sur le bouton **SUPPRIMER**.

| 🧐 Edit Chemic              | al to Pump assig $	imes$ |  |  |  |  |
|----------------------------|--------------------------|--|--|--|--|
| Pump:                      | Pump 1 🛛 👻               |  |  |  |  |
| Chemical:                  | Chemical N 👻             |  |  |  |  |
| Delete Assign              |                          |  |  |  |  |
| Pump 1 -> Chemical NameASD |                          |  |  |  |  |

## CONFIGURATION DU POIDS SEC DE LA MACHINE

La fonction **POIDS MACHINE** permet une adaptation simple de vos programmes, pour les machines de moindre ou plus grand volume.

En premier lieu, ouvrir une série de programmes (formules) enregistrés ou lire les paramètres d'un programme sur une unité opérationnelle.

| enregistrés ou lire les paramètres d'un programme sur une<br>unité opérationnelle.                                                                                                    |                                                                                       |
|----------------------------------------------------------------------------------------------------|---------------------------------------------------------------------------------------|
| enregistrés ou lire les paramètres d'un programme sur une<br>unité opérationnelle.<br>Appuyer sur le bouton <b>CONVERSION DU POIDS</b> dans la<br>barre d'outils de gauche.<br>Le paramètre actuel du poids de la machine s'affiche.<br>Modifier le <b>NOUVEAU POIDS DE PRODUIT CHIMIQUE</b> en<br>fonction de la taille de la nouvelle machine et appuyer sur<br><b>RECALCULER</b> pour modifier les paramètres du programme | 💖 Washing Machine Dry 🗕 🗆 🗙                                                           |
| barre d'outils de gauche.<br>Le paramètre actuel du poids de la machine s'affiche.                                                                                                    | Current Chemical Weight<br>10 Kg<br>New Chemical Weight<br>10 Kg<br>Close Recalculate |
|                                                                                                    | 💖 Washing Machine Dry 🗕 🗆 🗙                                                           |
| Modifier le <b>NOUVEAU POIDS DE PRODUIT CHIMIQUE</b> en fonction de la taille de la nouvelle machine et appuyer sur <b>RECALCULER</b> pour modifier les paramètres du programme.                                                                                                    | Current Chemical Weight<br>10 Kg<br>New Chemical Weight<br>20 Kg<br>Close Recalculate |

## AJOUT DE COMMENTAIRES AUX PROGRAMMES

Pour enregistrer des commentaires sur l'unité, taper dans la fenêtre des commentaires, à la fin de l'onglet PARAMÈTRES GÉNÉRAUX.

Ils sont enregistrés par ÉCRITURE VERS L'UNITÉ.

## ÉCRITURE VERS UNE UNITÉ

Une fois que tous les paramètres nécessaires ont été correctement saisis dans l'éditeur de programme, le programme doit être chargé (écrit) sur l'unité connectée.

Appuyer sur le bouton ÉCRITURE VERS UNITÉ dans la barre d'outils de gauche.

Il est alors possible de sélectionner les informations à envoyer à l'unité. **Taper sur OK** pour confirmer les choix.

Il faudra décider d'envoyer les valeurs d'étalonnage depuis le PC ou de conserver les valeurs de l'unité.

Une fois que les valeurs souhaitées ont été sélectionnées, le programme les écrit dans l'unité.

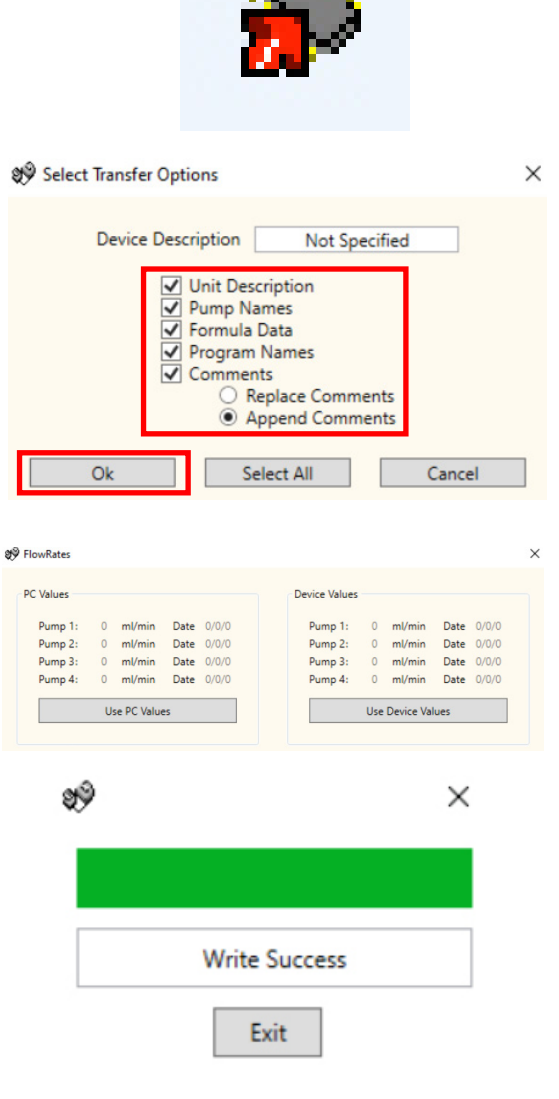

## VÉRIFICATION MANUELLE DES PARAMÈTRES

Une fois la configuration envoyée à l'unité, il est possible de procéder à une vérification manuelle en utilisant le bouton VÉRIFIER LES PARAMÈTRES dans la barre d'outils de gauche.

Si les valeurs correspondent, l'écran de vérification suivant s'affiche.

## RAPPORT - SYNCHRONISATION DE LA DATE ET DE L'HEURE

Afin de produire des rapports pour une fourchette de dates sélectionnée, il faut paramétrer la date et l'heure de la pompe. Dans le logiciel, il est possible d'actualiser automatiquement la date et l'heure de la pompe.

Sélectionner le bouton SYNCHRONISER L'UNITÉ SUR L'HEURE DU PC en bas à droite de l'écran PARAMÈTRES GÉNÉRAUX.

Si la synchronisation a fonctionné, l'écran de confirmation suivant s'affiche.

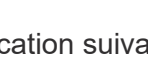

99

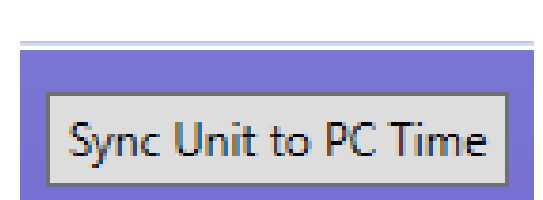

Data Verified True

Exit

×

CONFIRMATION D'ÉCRITURE

## **RAPPORT - BARRE D'OUTILS**

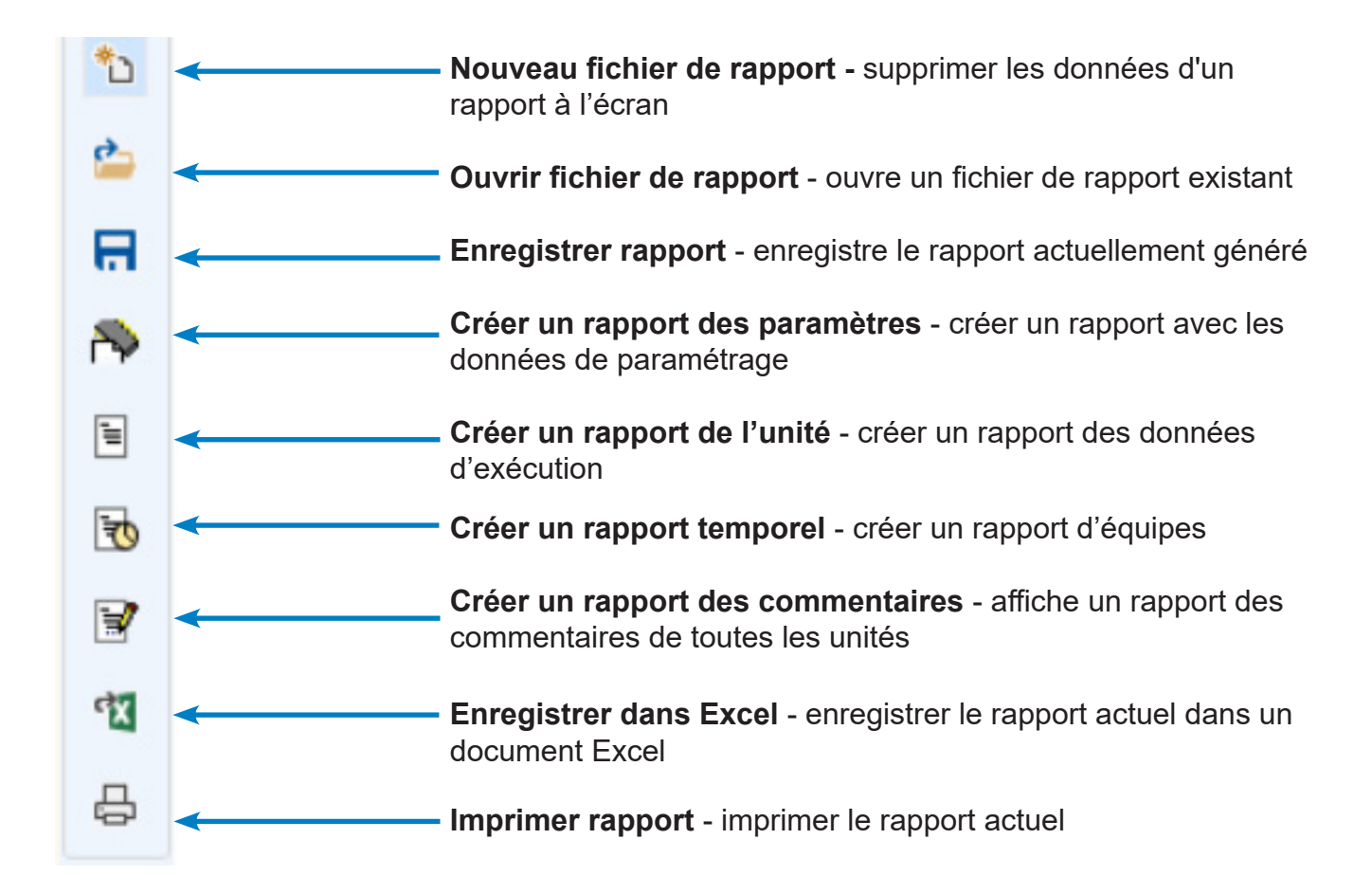

Sélectionner l'onglet du menu **RAPPORTS** en haut de l'écran.

Appuyer sur le bouton **CRÉER RAPPORT DE PARAMÈTRES** dans la barre d'outils de gauche.

Le rapport des paramètres s'affiche dans la fenêtre.

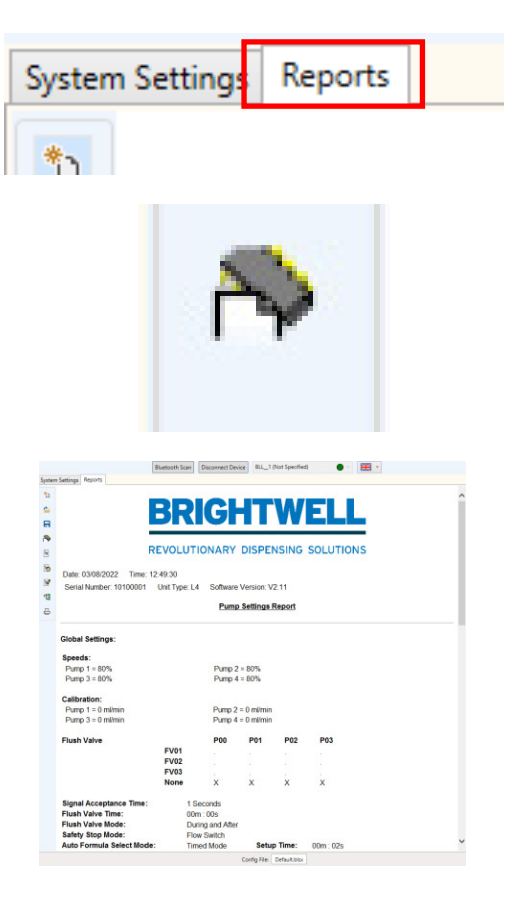

## RAPPORT - CRÉER UN RAPPORT DE L'UNITÉ

Appuyer sur le bouton **CRÉER RAPPORT D'UNITÉ** dans la barre d'outils de gauche.

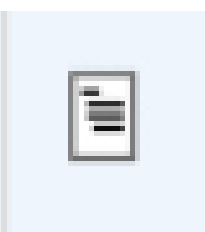

Le rapport d'usage s'affiche à l'écran.

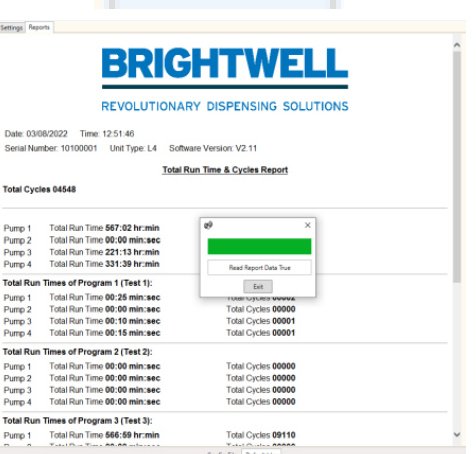

## **RAPPORT - CRÉER UN RAPPORT TEMPOREL**

Appuyer sur le bouton CRÉER RAPPORT TEMPOREL dans la barre d'outils de gauche.

Il est alors possible de configurer deux ou trois équipes pour Scheduled Report Query le rapport d'usage. Saisir l'heure de début et l'heure de fin de ces équipes à la date sélectionnée. Puis appuyer sur le bouton CRÉER RAPPORT.

Le rapport s'affiche dans la fenêtre.

|           |           | Gen               | erate Re       | port           |              | Cancel                |  |
|-----------|-----------|-------------------|----------------|----------------|--------------|-----------------------|--|
|           |           |                   |                |                |              |                       |  |
| potern Se | mings Rep | 2/05              |                |                |              |                       |  |
| 2         |           |                   |                | СЦ             | TΜ           |                       |  |
| 8         |           |                   | ואכ            | СП             |              |                       |  |
| *         |           |                   |                |                |              |                       |  |
| •         |           | RE                | VOLUTIC        | DNARY DI       | SPENSIN      | IG SOLUTIONS          |  |
| 6         | Date: 03/ | 8/2022 Time: 12:  | 54:36          |                |              |                       |  |
| 8         | Serial Nu | nber: 10100001 U  | nit Type: L4   | Software Vers  | ion: V2.11   |                       |  |
| 10<br>A   | iotal Cyc | les 04548         |                |                |              |                       |  |
| -         |           |                   |                |                |              |                       |  |
| F         | Pump 1    | Total Run Time 00 | :00 min:sec    |                | Total Cycle  | s 00000               |  |
| F         | Pump 2    | Total Run Time 00 | :00 min:sec    |                | Total Cycle  | 5 00000               |  |
|           | Pump 3    | Total Run Time 00 | :00 min:sec    |                | Total Cycle  | s 00000               |  |
| T         | otal Run  | Times of Program  | 1 (Test 1):Fro | m 03/08/2022   | To 03/08/202 | 22                    |  |
|           | SHIFT 1   | Start Time 00:00  | End Time       |                |              |                       |  |
| ļ         | Pump 1    |                   |                | Total Run Time | 00:00        | Total Cycles          |  |
| F         | Pump 2    |                   |                | Total Run Time | 00:00        | Total Cycles          |  |
| F         | Pump 3    |                   |                | Total Run Time | 00:00        | Total Cycles          |  |
|           | Pump 4    |                   |                | Total Run Time | 00:00        | Total Cycles          |  |
|           | SHIFT 2   | Start Time 06:01  | End Time       | min:sec        |              | 00000                 |  |
| F         | Pump 1    |                   |                | Total Run Time | 00:00        | Total Cycles<br>00000 |  |
| F         | Pump 2    |                   |                | Total Run Time | 00:00        | Total Cycles<br>00000 |  |

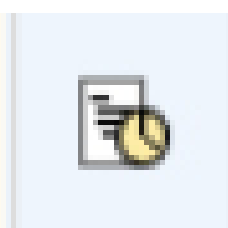

15 End Date 8/3/2022

O 2 Shifts

Start Time 00:00 End Time 00:00

Shift 2

Start Time

Start Date 8/3/2022

Shift 1

No of Shifts O No Shifts

Start Time 00:00 End Time 00:00

Shift 3

×

15

00:00 End Time 00:00

③ 3 Shifts

Appuyer sur le bouton **CRÉER RAPPORT DE COMMENTAIRES** dans la barre d'outils de gauche.

Les commentaires s'affichent dans la fenêtre contextuelle.

# OK Cancel

Appuyer sur le bouton **EXPORTER EXCEL** dans la barre d'outils de gauche.

Un message s'affiche demandant d'enregistrer le fichier **EXCEL** sur le PC. Appuyer sur **ENREGISTRER** pour confirmer.

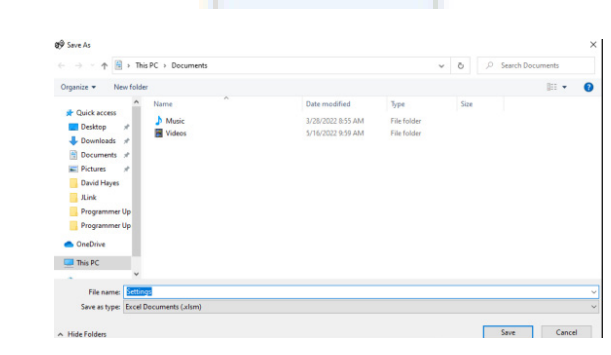

| 🕫 ReportComments |      | -  | × |
|------------------|------|----|---|
|                  |      |    | ~ |
|                  |      |    |   |
|                  |      |    |   |
|                  |      |    |   |
|                  |      |    |   |
|                  |      |    | ~ |
| Ok               | Canc | el |   |

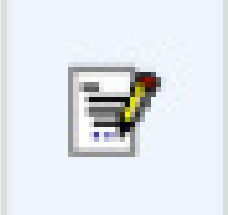

## **RAPPORT - IMPRIMER LE RAPPORT ACTUEL**

Appuyer sur le bouton **IMPRIMER REPORT** dans la barre d'outils de gauche.

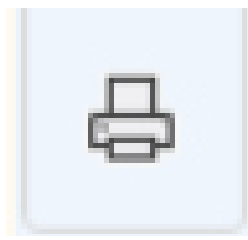

Une fenêtre s'ouvre permettant de l'imprimer sur n'importe quelle imprimante disponible sur le réseau.

| General       Options         Select Printer       OneNote for Windows 10         PaperCut Global Colour Queue on bw18       RIE CC GK420d on bw18.         PaperCut Global Mono Queue on bw18       RIE CC GK420d on bw18.         Status:       Ready       Print to file         Location:       Everywhere       Find Printer         Page Range       All       Selection         Orages:       1       Collate         123       123                                                                                                    | 9 Print                                                                  |                                                                        |                   |                               |                                 | × |
|----------------------------------------------------------------------------------------------------|--------------------------------------------------------------------------|------------------------------------------------------------------------|-------------------|-------------------------------|---------------------------------|---|
| Select Printer   PaperCut Global Mono Queue on bw18  PaperCut Global Mono Queue on bw18  Status: Ready Location: Everywhere Comment: Follow me queue  Page Range  Al  Selection Current Page Pages: 1 Collate 23 123                                                                                                    | ieneral Option                                                           | S                                                                      |                   |                               |                                 |   |
| Collate  Concepted and provide and provide and provid | Select Printer                                                           |                                                                        |                   |                               |                                 |   |
| <ul> <li></li> <li>Status: Ready<br/>Location: Everywhere<br/>Comment: Follow me queue</li> <li>Print to file Preferences<br/>Find Printer</li> <li>Page Range</li> <li>Image Page Range</li> <li>Image Page Page Page Page Page Page Page P</li></ul>                                                                                                    | PaperCo                                                                  | e for Windows 10<br>ut Global Colour Queue o<br>ut Global Mono Queue o | on bw18<br>n bw18 | PaperCut<br>. 🔁 RIE CC GK<br> | Global Mono C<br>(420d on bw18- |   |
| Status:       Ready       Print to file       Preferences         Location:       Everywhere       Find Print to file       Preferences         Comment:       Follow me queue       Find Printer       Find Printer         Page Range       Image: Comment Page       Image: Collate       Image: Collate         Pages:       1       Image: Collate       Image: Collate                                                                                                    | <                                                                        |                                                                        |                   |                               | >                               |   |
| Page Range                                                                                                    | Status:<br>Location:<br>Comment:                                         | Ready<br>Everywhere<br>Follow me queue                                 |                   | Print to file                 | Preferences<br>Find Printer     |   |
| page range For example 5.12                                                                                                    | Page Range<br>All<br>Selection<br>Pages:<br>Enter either a<br>page range | Current Page                                                           | ]<br>gle          | Number of copies              | 2 <sup>3</sup> 1 <sup>2</sup>   |   |

#### <u>Guarantee</u>

All Brightwell dispensers are guaranteed for two years from the date of purchase against defects in materials and faulty workmanship. Peristaltic tubing is not guaranteed.

#### Chemical compatibility

We are pleased to offer advice on chemical compatibility, however our guarantee does not cover problems caused by chemical incompatibility.

#### Safety First

Always follow the chemical manufacturers Health and Saftey instructions when using chemicals.

#### Technical and Design specifications

Specifications within this catalogue are subject to alteration without notice.

#### **BRIGHTWELL DISPENSERS LTD**

Unit 1, Rich Industrial Estate, Avis Way, Newhaven, East Sussex, BN9 ODU, UK T +44 (0)1273 513 566 F +44 (0)1273 516 134 E sales@brightwell.co.uk W brightwell.co.uk VAT No: GB 100 1998 47. Company registration No: 0661996. Registered in England.